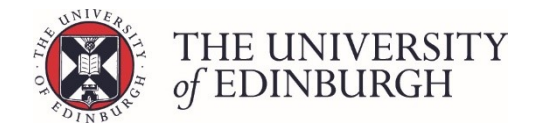

## Ratify from Process Course Results

## **Process Overview**

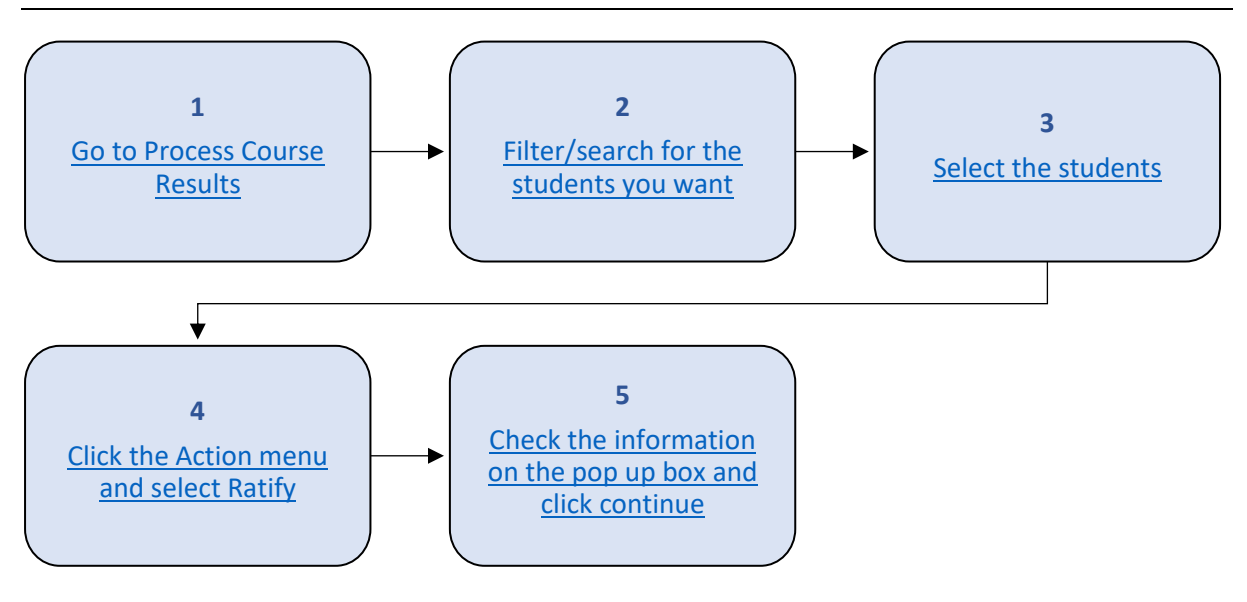

## Step by Step Instructions

## 1. Go to Process Course Results

| Publish provisional marks<br>Publish provisional marks for components of coursework assessmen<br>and staff.                            | Publish provisional marks<br>ts to be visible to students |
|----------------------------------------------------------------------------------------------------|-----------------------------------------------------------|
| Calculate course marks                                                                                                    | Calculate marks                                           |
| Calculate students' final marks for the course. Components which ha<br>special circumstances will not be included in this calculation. | ve been disregarded for                                   |
| Calculated marks are <b>not</b> automatically published.                                                                               |                                                           |
| Note that you can now calculate course marks through the "process course resul                                                         | ts" page below.                                           |
| Process course results                                                                                                    | Process course results                                    |
| Calculate marks and amend calculated marks. Ratify final marks and<br>the Student Hub. Track the status of each student's mark.        | publish them to students and                              |
| View/print Export marks Disregard components Generate barcod                                                                           | es Maintain markers                                       |

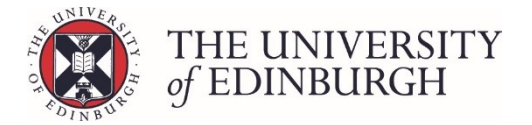

## 2. Filter/search for the students you want

You can use the search box to look for specific students by their UUN, name or exam number.

You can also filter the list by Status (e.g. those ready to be ratified), or by their Current sit (first sit, resit, null sit):

| ←Back Return to Hub Process course results |                                                                                                    |                                                           |                       | Theoretical Criminology (LAWS11058) - 2020/1<br>Available to all students (SV1) Semester 1 |                        |                      | 058) - 2020/1         |
|--------------------------------------------|----------------------------------------------------------------------------------------------------|-----------------------------------------------------------|-----------------------|--------------------------------------------------------------------------------------------|------------------------|----------------------|-----------------------|
|                                            | Filter students                                                                                                    |                                                           |                       |                                                                                            |                        |                      |                       |
|                                            | Student       UUN / Exam number /       Status       All     To cala       Special circumstances       Any     Yes       Current sit     Yer       Pirst sit     W Re       Additional filters       Hide published record | Name Lulate To ratify To publish Published No No Null sit |                       |                                                                                            |                        |                      |                       |
|                                            |                                                                                                    |                                                           |                       |                                                                                            |                        |                      | Action 👻              |
| Student Number   Exam                      | number •                                                                                                    | Name *                                                    | Special circumstances | Sit                                                                                        | Calculated<br>Result + | Ratified<br>Result • | Published<br>Result + |
| □ × ■ 4                                    |                                                                                                    |                                                           | N/A                   | First                                                                                      | 0 (H) 🗸                | Ratify               | Publish               |
| ✓ ■ i                                      |                                                                                                    |                                                           | N/A                   | First                                                                                      | 0 (H) 🗸                | Ratify               | Publish               |
|                                            |                                                                                                    |                                                           | N/A                   | First                                                                                      | 0 (H) 🗸                | Ratify               | Publish               |
| 1                                          |                                                                                                    |                                                           | N/A                   | First                                                                                      | 0 (H) 🗸                | Ratify               | Publish               |
|                                            |                                                                                                    |                                                           | N/A                   | First                                                                                      | 0 (H) 🗸                | Ratify               | Publish               |

For more help with the search and filters please see: <u>Search and filters</u>

## 3. Select the students

You can select all or specific students using the tick boxes:

#### Select all

To select all students in your filtered student list tick the box at the top beside the column headings:

|                     |                  | Filter students      |                                      |                       |       |                        |                      |                       |
|---------------------|------------------|----------------------|--------------------------------------|-----------------------|-------|------------------------|----------------------|-----------------------|
|                     |                  | Student              | / Name                               |                       |       |                        |                      |                       |
|                     |                  | Status               | indate Toratify Toradilith Dublished |                       |       |                        |                      |                       |
|                     |                  | Special circumstance |                                      |                       |       |                        |                      |                       |
|                     |                  | Any Yes              | ○ No                                 |                       |       |                        |                      |                       |
|                     |                  | First sit            | Null sit                             |                       |       |                        |                      |                       |
|                     |                  | Additional filters   |                                      |                       |       |                        |                      |                       |
|                     |                  | Hide published re    | cords                                | Reset                 |       |                        |                      |                       |
| 1                   |                  |                      |                                      |                       |       |                        |                      | Action 👻              |
|                     | Student Number * | Exam number •        | Name *                               | Special circumstances | Sit   | Calculated<br>Result • | Ratified<br>Result • | Published<br>Result • |
| ✓                   | 2 II 4           |                      |                                      | N/A                   | First | 0 (H) 🗸                | Ratify               | Publish               |
| •                   | ✓ Ⅲ ↓            |                      |                                      | N/A                   | First | 0 (H) 🗸                | Ratify               | Publish               |
| <ul><li>✓</li></ul> | 2 II i           |                      |                                      | N/A                   | First | 0 (H) 🗸                | Ratify               | Publish               |
| •                   | ✓ ■ 1            |                      |                                      | N/A                   | First | 0 (H) 🗸                | Ratify               | Publish               |

#### Select specific students

To select specific students tick the box on the left of their UUN:

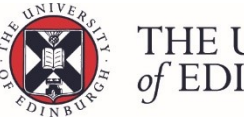

# THE UNIVERSITY of EDINBURGH

| ←Back Return to Hub Process course results |                  |                                       |                                    | Theor<br>Available | retical Crimine<br>to all students (SV1) | ology (LAWS11<br>) Semester 1 | 058) - 2020/1          |                      |                       |
|--------------------------------------------|------------------|---------------------------------------|------------------------------------|--------------------|------------------------------------------|-------------------------------|------------------------|----------------------|-----------------------|
|                                            |                  | Filter students                       |                                    |                    |                                          |                               |                        |                      |                       |
|                                            |                  | Student<br>UUN / Exam number          | Student<br>URH / Dam number / Name |                    |                                          |                               |                        |                      |                       |
|                                            |                  | All To ca                             | iculate   To ratify  To publish    | Published          |                                          |                               |                        |                      |                       |
|                                            |                  | Special circumstances  Any Yes        | O No                               |                    |                                          |                               |                        |                      |                       |
|                                            |                  | Current sit<br>✔ First sit            | Current sit                        |                    |                                          |                               |                        |                      |                       |
|                                            |                  | Additional filters Hide published rec | ords                               |                    | Reset                                    |                               |                        |                      |                       |
|                                            |                  |                                       |                                    |                    |                                          |                               |                        |                      | Action 👻              |
| -                                          | Student Number + | Exam number •                         | Name *                             | Special circumstan | ces                                      | Sit                           | Calculated<br>Result + | Ratified<br>Result + | Published<br>Result + |
| ~                                          | × = 4            |                                       |                                    | N/A                |                                          | First                         | 0 (H) 🗸                | Racity               | Publish               |
|                                            | / = 3            |                                       |                                    | N/A                |                                          | First                         | 0 (H) 🗸                | Racify               | Publish               |
| ~                                          | / = -            |                                       |                                    | N/A                |                                          | First                         | 0 (H) 🗸                | Ratify               | Publish               |

## 4. Click the Action menu and select Ratify

|   |                  | Filter students       |                                            |                       |       |                        |                   |                                             |
|---|------------------|-----------------------|--------------------------------------------|-----------------------|-------|------------------------|-------------------|---------------------------------------------|
|   |                  | Student               |                                            |                       |       |                        |                   |                                             |
|   |                  | UUN / Exam number /   | / Name                                     |                       |       |                        |                   |                                             |
|   |                  | Status                |                                            |                       |       |                        |                   |                                             |
|   |                  | All O To cal          | Iculate   To ratify  To publish  Published |                       |       |                        |                   |                                             |
|   |                  | Special circumstances |                                            |                       |       |                        |                   |                                             |
|   |                  | Any Yes               | ○ No                                       |                       |       |                        |                   |                                             |
|   |                  | Current sit           |                                            |                       |       |                        |                   |                                             |
|   |                  | ✓ First sit           | esit 🗸 Null sit                            |                       |       |                        |                   |                                             |
|   |                  | Additional filters    |                                            |                       |       |                        |                   |                                             |
|   |                  | Hide published rec    | ords                                       | Reset                 |       |                        |                   |                                             |
|   |                  |                       |                                            |                       |       |                        |                   |                                             |
|   |                  |                       |                                            |                       |       |                        |                   | Action •                                    |
| - | Student Number + | Exam number +         | Name *                                     | Special circumstances | Sit   | Calculated<br>Result • | Ratifie<br>Result | Calculate                                   |
|   | / = 1            |                       |                                            | N/A                   | First | 0 (H)                  | Ratify            | Change grades<br>Reset to calculated result |
|   |                  |                       |                                            |                       |       |                        |                   | Datifie                                     |
|   | / 1              |                       |                                            | N/A                   | First | 0 (H)                  | Ratify            | Unratify                                    |
| ✓ | / <b>H</b> i     |                       |                                            | N/A                   | First | 0 (H)                  | Ratify            | Publish                                     |
|   | / 🖬 1            |                       |                                            | N/A                   | First | 0 (H)                  | Ratify            | Unpublish                                   |
|   | ✓ ■ 4            |                       |                                            | N/A                   | First | 0 (H)                  | Ratify            | Add flag                                    |
|   | / <b>H</b> i     |                       |                                            | N/A                   | First | 0 (H)                  | Ratify            | Remove scaling                              |

## 5. Check the information on the pop up box and click continue

| Confirm ratify                                                                                              |              | ×   |
|----------------------------------------------------------------------------------------------------|--------------|-----|
| The 3 selected students are ready to be ratified.<br>To ratify these students, please click continue below. |              |     |
|                                                                                                    | Continue Can | cel |

### Next steps

You'll now see the results showing under the 'Ratified Result' column.

When you're ready to publish the course results.